# e나라도움 특별교육 교육 신청 가이드

#### 특별교육: 정기교육과 맞춤교육 이외의 교육으로 발주기관 요청 교육, 기획재정부 요청 교육 등

#### □ e나라도움 홈페이지 접속 및 회원가입

#### 1. e나라도움 접속

URL : <u>www.gosims.go.kr</u> 접속('e나라도움', 네이버, 구글 검색)
 ②[로그인] 클릭 (회원가입이 안된 경우 회원가입 필수)

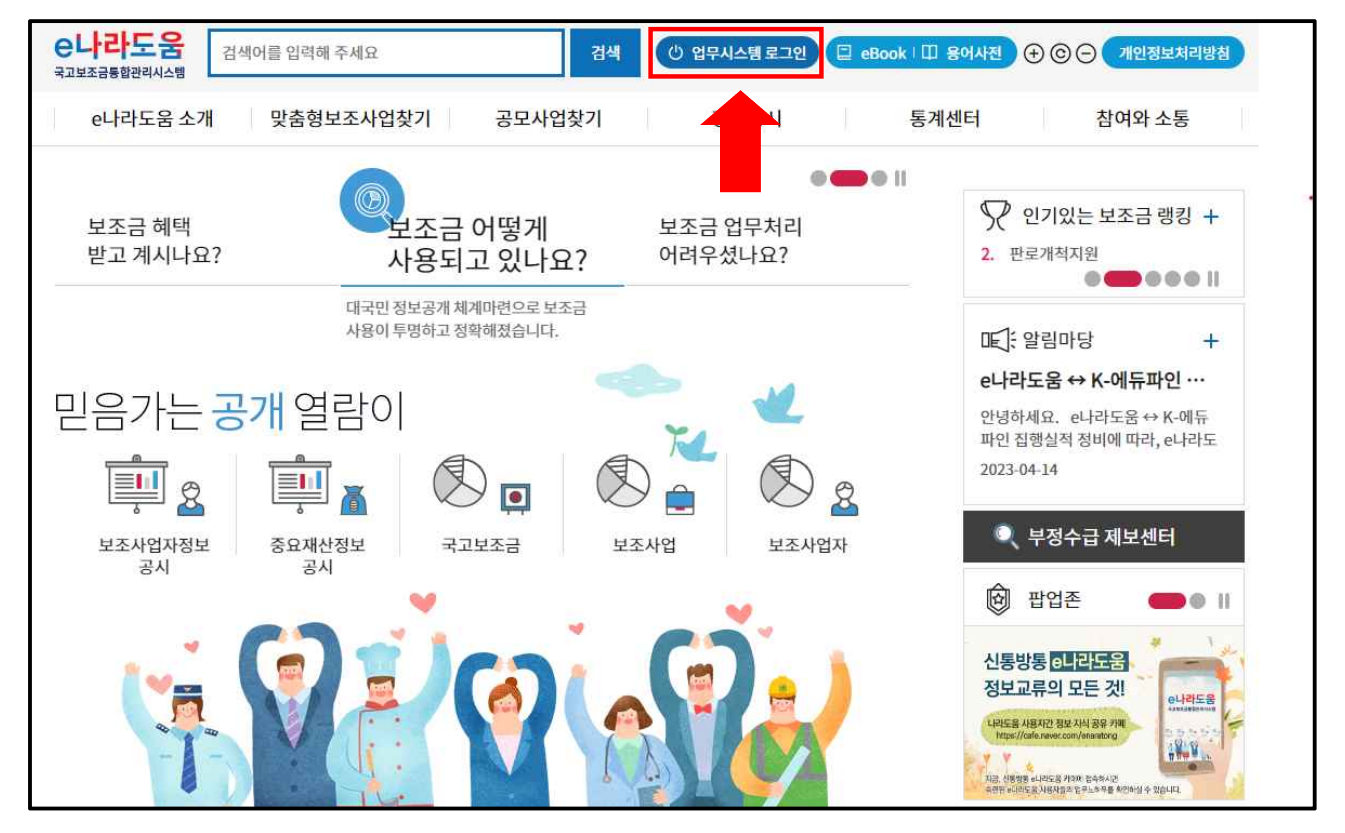

## 2. 로그인

# ① 인증서 로그인 또는 아이디 로그인 선택 후 [공인인증서 로그인]클릭

| e나라도움                                 |                                                   |
|---------------------------------------|---------------------------------------------------|
| 대민홈페이지 로그인 페이지 아이디 찾기 비밀번호 찾기 업무대형 해제 |                                                   |
| <b>e나라도움</b> 서비스를 이용하기 위한 로그인 페이지입니다. | 이용자등록(회원가입) > 업무대행 > 프로그램수등설치 >                   |
|                                       | *로그인 방식                                           |
|                                       | 인증서 아이디                                           |
|                                       | e나라도움 이용 안정성을 위해<br>공동·금융인증서/교육인증서/공무원인증서만 가능합니다. |
| 1176 57                               | 공동·금융인증서 로그인                                      |
|                                       | 인증서 장애시에는 고객센터로 문의하시기 바랍니다. ⑦                     |
|                                       | 🕿 고객센터 : 1670-9595, 02-6676-5100                  |

# 온라인 교육 홈페이지로 이동 우측 하단의 [온라인 교육 및 교육신청] 클릭

|       | -      | · •                                                               | -                                                                                          |                                                                   |                                                     | -                                                                           | -                |                                                                                                    |                              |                                          |
|-------|--------|-------------------------------------------------------------------|--------------------------------------------------------------------------------------------|-------------------------------------------------------------------|-----------------------------------------------------|-----------------------------------------------------------------------------|------------------|----------------------------------------------------------------------------------------------------|------------------------------|------------------------------------------|
| e나라도움 | 대민홈페이지 | 보조사업관리                                                            | 사 <mark>업수행</mark> 관리                                                                      | 집행정산                                                              | 부정수급관리                                              | 공통관리                                                                        | 정보공개 입           | 업무포털 마이페이지                                                                                             | 1                            | 보탬                                       |
|       |        | <sup>국고보조금 통</sup>                                                | <sup>합관리시스템</sup><br>시작합니                                                                  | 다!                                                                |                                                     |                                                                             |                  |                                                                                                    |                              |                                          |
|       |        | 자주 찾는                                                             | 서비스                                                                                        |                                                                   |                                                     |                                                                             | 쪽지쓰기             | 나의 업무                                                                                                  | 나의 업무 설                      | 정 미처리업무 현황                               |
|       |        | <                                                                 | <b>頃</b><br>FAQ                                                                            | <b>?</b><br>Q&A                                                   | 공인인증센터                                              | 기능개선알림                                                                      | *                |                                                                                                    | 나의 업무를<br>설정해 주세요.           |                                          |
|       |        | 공지사항<br>개인정보보호 경<br>나라장터 시스툰<br>e나라도움 부정<br>e나라도움 ↔ K<br>e나라도움 시스 | 사용자매뉴얼<br>(화를 위한 인증방식 !<br>데 서비스 중단으로 인데<br>징후 모니터링 점검결<br>-에듀파인 집행실적 진<br>템 중단 안내('23.04. | 변경(단일인종 →<br>한 업무 협조사항<br>과 등록 안내<br>3비 안내(2021년<br>18.(학) 19:00~ | 이중인증) 적용 안내<br>안내 ('23.4.21.(금)…<br>보조사업)<br>24:00) | 더보기 +<br>2023.04.18<br>2023.04.18<br>2023.04.18<br>2023.04.14<br>2023.04.14 | 새소식<br>두 풍문<br>매 | 응 전 2012년<br>3 년 22 기관<br>연계 실명의 개최<br>1월 2014년 3년 19 18 18<br>1월 2014년 3년 19 18 18<br>19 48년 9 21 월 9 | <u>01</u>   <br>elifese<br>> | 도<br>온라인교육 및 교육신청<br>문<br>전보공시 사용자 업무 안내 |

# ① [ e나라도움 교육신청 > e나라도움 특별교육 신청] 클릭 또는 [ e나라도움 교육 > 특별교육신청] 바로가기 클릭

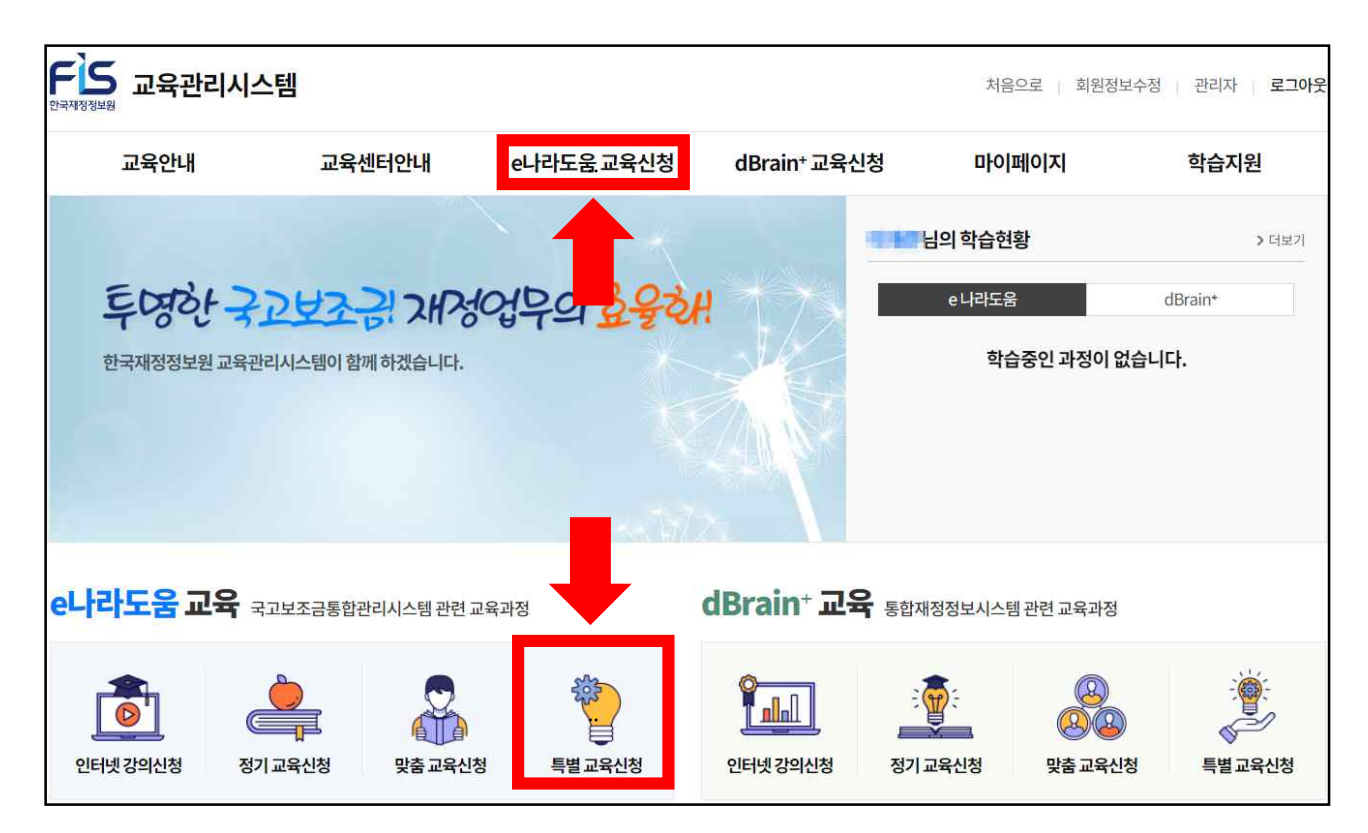

### ※상세교육과정

| 대상                | 교육과정                                        | 실습교육시간 |
|-------------------|---------------------------------------------|--------|
| /에뷔혀/ 비즈비어파       | 보조사업자 계약중요재산과정                              |        |
| (에지영) 모조자급자       | 민간보조사업자 정산 <mark>이</mark> 월과정               |        |
| (비예치형)보조사업자,업무대행자 | 비예치 보조집행과정(비예치형 보조사업자,업무대행자)                | 3시간    |
|                   | 비예치 보조정산 <mark>과</mark> 정(비예치형 보조사업자,업무대행자) |        |
| 상위(중앙,지자체,공공민간)   | 상위보조사업자 부정수급 관리과정                           |        |
| 중앙관서              | 중앙관서 수행배제과정                                 | ]      |

# ② 원하는 교육지역을 선택(서울, 대전, 광주, 대구, 강릉, 부산)

| e나라도움 인터넷 강의 신청 | e나라도움 특별교육 신청 (서울 정기교육장) (* > e나라도움 교육신청 > e나라도움 특별교육 신청 |            |               |        |         |          | ·도움 특별교육 신청 |              |
|-----------------|----------------------------------------------------------|------------|---------------|--------|---------|----------|-------------|--------------|
| e나라도움 정기교육 신청   | 서울                                                       | 대전         | 대구            |        | 광주      |          | 2           | 부산           |
| e나라도움 맞춤교육신청    | 2023 ~ 전치                                                | 네 1월 2월    | 3월 4월         | 5월 61  | 월 7월    | 8월 9월    | 10월 -       | 11월 12월      |
| e나라도움 특별교육 신청   | 전체 중영                                                    | 방부처공무원 지지  | 서지공무원 공공      | 기관 상위5 | !조사업자 5 | 르조사업자    | 정보취약계층      | 기타           |
| 서울 정기교육장        | (1과정)                                                    | (0과정)      | (0과정) (13     | ·정) (( | )과정)    | (0과정)    | (0과정)       | (0과정)        |
| 대전 재정도움센터       |                                                          |            |               |        |         |          | -           |              |
| 대구재정도움센터        |                                                          | 과정명을 입력하세요 |               |        |         | <u>م</u> | ] 수강신청가능    |              |
| 광주 재정도움센터       | 총개수:1건                                                   |            |               |        |         |          | 목록 7        | أ수(100) ✔ 확인 |
| 강릉재정도움센터        |                                                          |            | , de la Marsa |        |         |          |             |              |
| 부산 재정도움센터       |                                                          |            | 2023          | 8년 4월  |         |          |             | 이전달 다음달      |
|                 | 일                                                        | 월          | 화             | 수      | 목       |          | 금           | 토            |
|                 |                                                          | 27일        |               | 2      |         |          |             | 1일           |

# ③ 기간 및 대상을 선택 후 수강을 희망하는 과정의 [수강신청] 버튼 클릭 ※ 수강신청 기간이 아니거나 정원이 마감일 경우 신청 불가

| e나라도움 인터넷 강의 신청 | e나라도움 특별  | 별교육 신청       | (서울 정기교육 | <b>육장</b> ) | <b>e</b> > e | 나라도움교육신청 > e      | 나라도움 특별교육 신청    |
|-----------------|-----------|--------------|----------|-------------|--------------|-------------------|-----------------|
| e나라도움 정기교육 신청   | 서울        | 대전           | CH-      | · ··        | 광주           | 강릉                | 부산              |
| e나라도움 맞춤교육신청    | 2023 ~ 전치 | ᅨ 1월 2       | 월 3월 4월  | 5월 6        | 월 7월 8월      | 2월 10월            | <u>1</u> 1월 12월 |
| e나라도움 특별교육 신청   | 전체 중영     | 방부처공무원 지     | 자체공무원 공  | 공기관 상위!     | 코조사업자 보조사    | 성보취약계<br>업자 업무대행자 | 충 기타            |
| 서울 정기교육장        | (14/2)    | (0과정)        | (0과성) (  | 1과성)        | (0과정) (0고    | 성) (0과정)          | (0과성)           |
| 대전 재정도움센터       | ſ         | 기저면은 이러 등 네스 |          |             |              |                   |                 |
| 대구 재정도움센터       | l         | 과성명을 입덕아세요   |          |             |              |                   | 5               |
| 광주재정도움센터        | 총개수:1건    |              |          |             |              | 목                 | 록 개수(100) 💙 확인  |
| 강릉 재정도움센터       | -         |              | at any   |             |              |                   |                 |
| 부산 재정도움센터       |           |              | 202      | 3년 4월       |              |                   | 이전달 다음달         |
|                 | 일         | 월            | 화        | <b>수</b>    | 목            | 금                 | 토               |
|                 | 26일       | 27일          | 28일      | 3           | 9일 3         | 0일 31             | 일 1일            |

## ④ 정원마감 시 '접수마감'으로 신청 불가

- 24 -

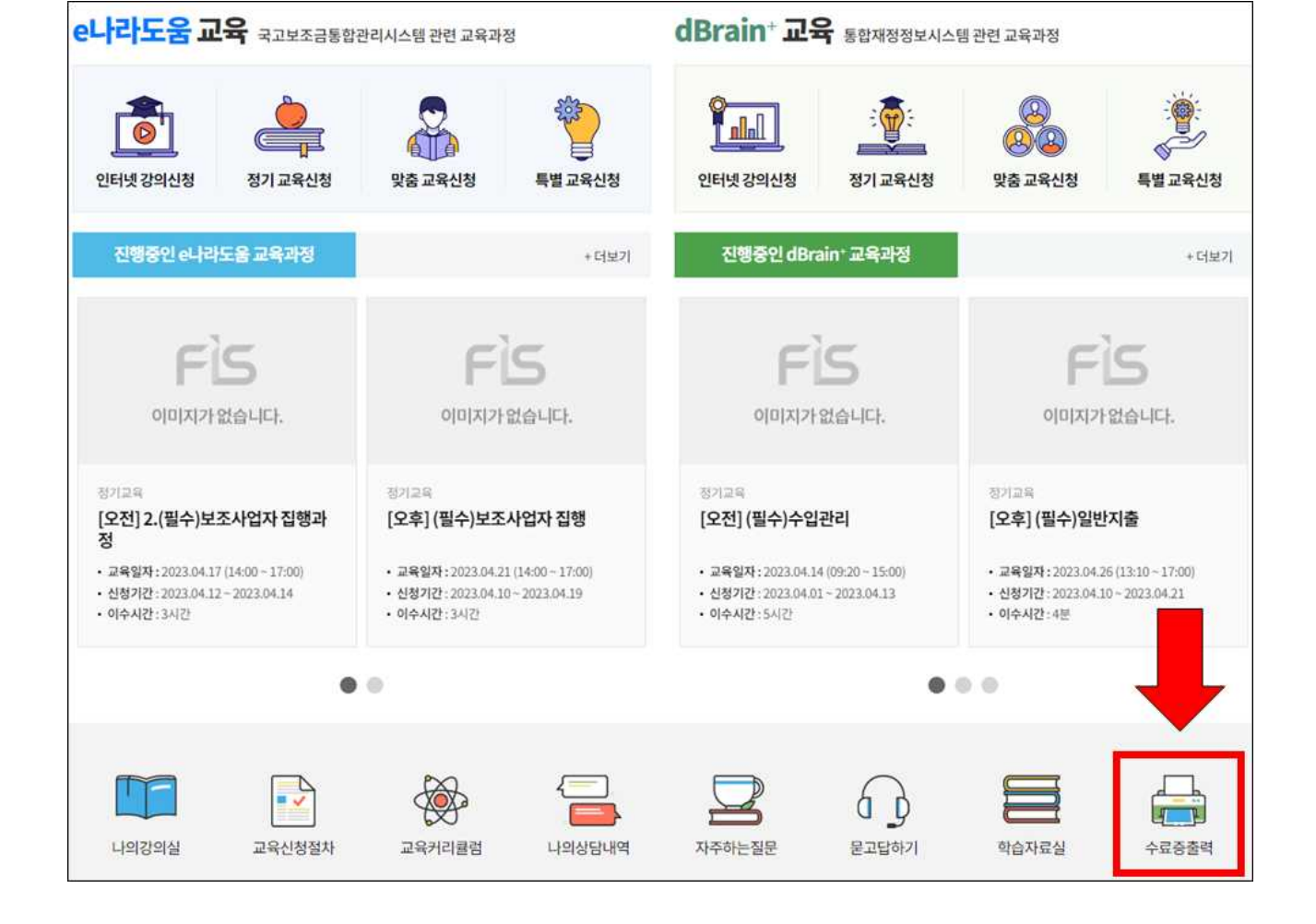

# 2. 특별교육 수료증 출력 ① '마이페이지 >수료증 출력' 또는 [교육과정 수료증 출력 바로가기] 클릭

| 교육안내                           | 교육센터안내                                                                              | e나라도움 교육신청                                                        | dBrain <sup>+</sup> 교육신청                                                  | 마이페이지                                            | 학습지원                            |
|--------------------------------|-------------------------------------------------------------------------------------|-------------------------------------------------------------------|---------------------------------------------------------------------------|--------------------------------------------------|---------------------------------|
| 교육 유형별 안내<br>교육 신청절차<br>교육커리큘럼 | 교육센터안내<br>서울 정기교육장<br>대전 재정도움센터<br>대구 재정도움센터<br>광주 재정도움센터<br>강릉 재정도움센터<br>부산 재정도움센터 | e나라도움 인터넷강의 신청<br>e나라도움 정기교육 신청<br>e나라도움 맞춤교육 신청<br>e나라도움 특별교육 신청 | dBrain+ 인터넷강의 신청<br>dBrain+ 정기교육 신청<br>dBrain+ 맞춤교육 신청<br>dBrain+ 특별교육 신청 | 나의 학습현황<br>나의 강의실<br>수료증 출력<br>나의 상담내역<br>회원정보수정 | 공지사항<br>다주하는질문<br>질문하기<br>학습자료실 |

# ⑤ '마이페이지 > 나의강의실' 클릭하여 신청내역 확인

# □ 특별교육 교육취소 방법

1. 특별교육 신청 취소 ① '마이페이지 > 나의강의실' 클릭

| 교육안내                           | 교육센터안내                                                                              | e나라도움 교육신청                                                        | dBrain <sup>+</sup> 교육신청                                                  | 마이페이지                                            | 학습지원                            |
|--------------------------------|-------------------------------------------------------------------------------------|-------------------------------------------------------------------|---------------------------------------------------------------------------|--------------------------------------------------|---------------------------------|
| 교육 유형별 안내<br>교육 신청절차<br>교육커리큘럼 | 교육센터안내<br>서울 정기교육장<br>대전 재정도움센터<br>대구 재정도움센터<br>광주 재정도움센터<br>강릉 재정도움센터<br>부산 재정도움센터 | e나라도움 인터넷강의 신청<br>e나라도움 정기교육 신청<br>e나라도움 맞춤교육 신청<br>e나라도움 특별교육 신청 | dBrain+ 인터넷강의 신청<br>dBrain+ 정기교육 신청<br>dBrain+ 맞춤교육 신청<br>dBrain+ 특별교육 신청 | 나의 학습현황<br>나의 강의실<br>수료증 출력<br>나의 상담내역<br>회원정보수정 | 공지사항<br>아주하는질문<br>질문하기<br>학습자료실 |

# ② 해당 과정 우측의 [취소] 버튼 클릭

※ 교육일정을 변경하는 경우 기존 신청내역을 취소하고 신규 신청※ 교육일 3일전까지 취소 가능하며 취소 시 취소한 내역은 확인 불가

| 나의 학습현황 | 나의강의실 ♠ > 마이페이지 > 나의강의실                                                  |
|---------|--------------------------------------------------------------------------|
| 나의 강의실  | 진행종인 교육         대기종인 교육         완료교육                                     |
| 수료증 출력  |                                                                          |
| 나의 상담내역 | 전체 e나라도움 인터넷 강의 e나라도움 정기교육 e나라도움 방문맞춤교육 e나라도움 센터맞춤교육 e나라도움 특별교육          |
| 회원정보수정  | 응개구·1년<br>특별교육<br>[오전] (특별)보조사업자계약중요재산과정<br>· 교육기간 2023.04.17~2023.04.17 |